ボイス メッセージへのアクセス

ボイス メッセージにアクセスするには、 @ を押して、 [メッセージ (Messages)]を選択します。

お使いの電話機システムが使用するボイス メッセージ サービスは、会社によって決定されま す。ボイス メッセージ サービスの詳細については、付属のマニュアルを参照してください。

| 目的                                              | 必要な操作                                                                                               |
|-------------------------------------------------|----------------------------------------------------------------------------------------------------|
| ボイス メッセージ<br>サービスの個人設<br>定を行う                   | 次のいずれかを実行します。                                                                                       |
|                                                 | • [メッセージ (Msgs)]を押して、音声の指示に従います。                                                                    |
|                                                 | • 🕲 を押して、[メッセージ (Messages)]を選択し、音声の指示に従います。                                                         |
| 新しいボイス メッ<br>セージの着信を確<br>認する                    | 次を確認します。                                                                                            |
|                                                 | <ul> <li>ハンドセットの赤いランプの点灯(このインジケータは異なる場合があります。「呼出音およびメッセージインジケータのカスタマイズ」(P.53)を参照してください)。</li> </ul> |
|                                                 | • 電話スクリーン上のメッセージ受信アイコン ☑ の点滅。                                                                       |
|                                                 | 次の音を確認します。                                                                                          |
|                                                 | <ul> <li>コールを発信したときにハンドセット、ヘッドセット、またはスピーカ<br/>フォンから聞こえるスタッタ音。</li> </ul>                            |
| ボイス メッセージ<br>を聞く、またはボ<br>イス メッセージ メ<br>ニューにアクセス | 次のいずれかを実行します。                                                                                       |
|                                                 | • [メッセージ (Msgs)]を押して、音声の指示に従います。                                                                    |
|                                                 | • 🝘 を押して、[メッセージ (Messages)]を選択し、音声の指示に従いま                                                           |
| する                                              | Ţ.                                                                                                  |
| ボイス メッセージ<br>システムにコール<br>を送信する                  | [転送(Divert)]を押します。詳細は、「ボイス メッセージ システムへのコー<br>ルの送信」(P.23)を参照してください。                                  |

<sup>&</sup>lt;u>(注)</u>